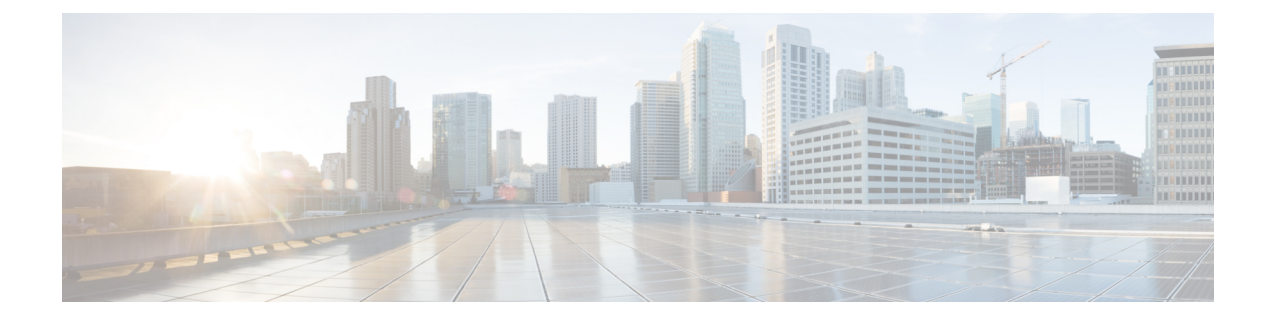

# **Configuring the AP Console**

- Feature History for Configuring the Access Point Console, on page 1
- Information About Configuring the Access Point Console, on page 1
- Configuring the AP Console (GUI), on page 2
- Configuring the AP Console (CLI), on page 2
- Verifying the AP Console Status, on page 2

## **Feature History for Configuring the Access Point Console**

This table provides release and related information about the feature explained in this section.

This feature is also available in all the releases subsequent to the one in which they are introduced in, unless noted otherwise.

| Release                          | Feature                                 | Feature Information                                                                                                    |
|----------------------------------|-----------------------------------------|----------------------------------------------------------------------------------------------------|
| Cisco IOS XE<br>Cupertino 17.9.1 | Configuring the<br>Access Point Console | This feature allows you to configure the Access Point (AP) console from the controller.                                                                                                    |
|                                  |                                         | In Cisco IOS XE Cupertino 17.8.x and earlier releases, the<br>AP console could be disabled from the controller, only by<br>enabling the Federal Information Processing Standard (FIPS)<br>mode or the Common Criteria (CC) mode. |

## Information About Configuring the Access Point Console

From Cisco IOS XE Cupertino 17.9.1 onwards, a new option (a configuration knob) is introduced to enable the Access Point console from the controller, which is independent of the FIPS mode or the high-security mode (CC mode). (Until Cisco IOS XE Cupertino 17.8.1, the console was enabled by default). This configuration knob can be activated through the controller GUI and CLI.

Console enablement is isolated from the FIPS mode and is configured through the AP join profile. In the CC mode, the console and SSH are disabled. When you enable the CC mode, it overrides the AP console configurations, if any, done from the AP profile.

### **Configuring the AP Console (GUI)**

#### Procedure

| Step 1 | Choose Configuration > Tags & Profiles > AP Join.                                                   |
|--------|----------------------------------------------------------------------------------------------------|
| Step 2 | In the Management tab, in the Telnet/SSH Configuration section, check the Serial Console check box. |
| Step 3 | Click Apply to Device.                                                                              |

# **Configuring the AP Console (CLI)**

#### Procedure

|        | Command or Action                                     | Purpose                                                            |
|--------|-------------------------------------------------------|--------------------------------------------------------------------|
| Step 1 | configure terminal                                    | Enters global configuration mode.                                  |
|        | Example:                                              |                                                                    |
|        | Device# configure terminal                            |                                                                    |
| Step 2 | ap profile ap-profile-name                            | Configures an AP profile and enters AP profile configuration mode. |
|        | Example:                                              |                                                                    |
|        | <pre>Device(config)# ap profile ap-profile-name</pre> |                                                                    |
| Step 3 | [no] console                                          | Enables the AP serial console port. Use the <b>no</b>              |
|        | Example:                                              | form of this command to disable the AP serial console port.        |
|        | Device(config-ap-profile)# console                    |                                                                    |

### Verifying the AP Console Status

To verify the AP console status from the controller, run the following command:

IP Address : 30.30.30.26 IP Netmask : 255.255.255.0 Gateway IP Address : 30.30.30.1 Fallback IP Address Being Used : Domain : Name Server : CAPWAP Path MTU : 1485 Capwap Active Window Size : 1 Telnet State : Disabled CPU Type : ARMv8 Processor rev 4 (v81) Memory Type : DDR3 Memory Size : 1752064 KB SSH State : Enabled Serial Console State : Enabled

I